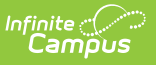

## CALPADS Student Information (SINF) [.2319 - .2331]

Last Modified on 08/24/2023 10:18 am CDT

You are viewing a previous version of this article. See CALPADS Student Information (SINF) for the most current information.

Report Logic | Non-Binary Gender Reporting | Validate SINF Data | Report Editor | Generate the Extract | Student Information File Layout

**Classic View:** CA State Reporting > CALPADS Student Information

Search Terms: CALPADS Student Information

The CALPADS Student Information File is used to submit demographic, grade level, EL, immigrant status, and address data on a student or to manage changes to this data. This record uses the Effective Date processing method; meaning, when there is previous data for the student, CALPADS establishes an end date that is one day prior to the new start date.

This extract should be submitted after a new student is assigned an SSID and any time student data should be updated in the CALPADS database. This record is required in the Fall 1 collection.

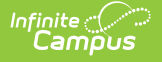

| Ξ                                                    | Q                                                                                                    | Infinite<br>Campus                                                                                                    |                                                                                                    |  |  |  |
|------------------------------------------------------|----------------------------------------------------------------------------------------------------|----------------------------------------------------------------------------------------------------|----------------------------------------------------------------------------------------------------|--|--|--|
| CAL                                                  | PADS S                                                                                                    | Student Information ជ                                                                                                    |                                                                                                    |  |  |  |
| CALPAD                                               | S Student I                                                                                                    | nformation                                                                                                    |                                                                                                    |  |  |  |
| This ex<br>submitt                                   | tract is subr<br>ed after a ne                                                                                                    | nitted for Fall 1, and any time that student demograp<br>w student is assigned an SSID.                                                                                                    | phic, or address data needs to be updated or changed. It should also be                                                                                                    |  |  |  |
| To repo<br>Enter a<br>all stud                       | rt for Fall 1:<br>Reporting Da<br>ents actively                                                                                                    | ate (Fall Info Day) and a Previous Submission Date<br>enrolled on the Reporting Date; the student's Enrol                                                                                                    | (the last day of the previous year), Record Type=SINF. Records will report for<br>iment Start Date will report as the Effective Start Date.                                                                             |  |  |  |
| BEST P<br>CALPA                                      | RACTICE is<br>DS database                                                                                                    | to run a Student Enrollment (SENR) extract, follow<br>updated as students enter or exit from district sch                                                                                                    | ed by a Student Information (SINF) extract at least biweekly to keep the<br>tools.                                                                                                    |  |  |  |
| Enter a<br>the prio<br>change                        | Reporting Da<br>r submission<br>s in the date                                                                                                    | anged student data.<br>ate (students expected to report must be enrolled o<br>), Record Type=see below. Records will report for<br>range Previous Submission Date + 1 day to Report                                      | on this day) and a Previous Submission Date (the Reporting Date you used on<br>all students actively enrolled on the Reporting Date IF they have any data<br>ting Date.                                                 |  |  |  |
| All data                                             | elements ar                                                                                                    | e reported/updated. Specific data elements can be                                                                                                    | updated in CALPADS based on the Record Type selected.                                                                                                    |  |  |  |
| The Eff<br>the date<br>The Eff<br>informa            | ective Start I<br>reported in<br>ective End D<br>tion. An Effe                                                                                                    | Date field should ordinarily not be entered unless y<br>the extract will be derived based on the Report Ty<br>ate is not required to report and should ordinarily n<br>ctive End date should NOT be reported on the SINF | ou are intending to insert a record with a specific Start Date. For most reporting,<br>pe.<br>of be entered unless the extract is intended to insert changes in historical<br>just because a student's enrollment ends. |  |  |  |
| This file<br>the sys<br>a recor<br>created<br>Record | This file uses Effective Date processing. CALPADS uses the SSID from the extract to process records. If a record exists in CALPADS for the SSID,<br>the system will insert the new record and adjust the Effective Start/End Dates of the existing records according to the submitted Effective Date(s). If<br>a record does not exist in CALPADS with the SSID, a new record will be inserted with the submitted Effective Start Date. A new record is always<br>created in the CALPADS database when an Effective End Date is reported.<br>Records can also be submitted for deletion during the current Academic Year using the Transaction Type: Delete. |                                                                                                    |                                                                                                    |  |  |  |
|                                                      |                                                                                                    |                                                                                                    | Select Calendars                                                                                                    |  |  |  |
| Extra                                                | act Options                                                                                                    |                                                                                                    | Which calendar(s) would you like to include<br>in the report?                                                                                                    |  |  |  |
| Extra                                                | ict Method                                                                                                    | Latest Values V                                                                                                    | • active year                                                                                                    |  |  |  |
| Form                                                 | at                                                                                                    | State Format(Caret Delimited)                                                                                                    | O list by school                                                                                                    |  |  |  |
| Repo                                                 | rting Date                                                                                                    | 04/12/2023                                                                                                    | 22-23                                                                                                    |  |  |  |
| Prev                                                 | ious Submis                                                                                                    | sion Date                                                                                                    | 22-23 Baird Elementary<br>22-23 Colfax Middle                                                                                                    |  |  |  |
| Inclu                                                | de no show                                                                                                    | enrollments                                                                                                    | 22-23 Drew Middle<br>22-23 Emerson High                                                                                                    |  |  |  |
| Inclu                                                | de ended en                                                                                                    | rollments                                                                                                    | 22-23 Fremont High                                                                                                    |  |  |  |
| Include future enrollments                           |                                                                                                    |                                                                                                    |                                                                                                    |  |  |  |
| Ad H                                                 | oc Filter                                                                                                    |                                                                                                    | <b>~</b>                                                                                                    |  |  |  |
|                                                      |                                                                                                    | Generate Extract                                                                                                    |                                                                                                    |  |  |  |
|                                                      |                                                                                                    | Submit to Batch                                                                                                    |                                                                                                    |  |  |  |
| _                                                    |                                                                                                    |                                                                                                    |                                                                                                    |  |  |  |

Best Practice for generating this extract is to maintain student data in the CALPADS database on an ongoing basis. Enter a **Reporting Date** and a **Previous Submission Date** to select students who have changes during this date range.

For example, running the report as Record Type SINF and entering 11/01/CCYY as the Reporting Date and 10/1/CCYY as the Previous Submission Date allows all students who have an Enrollment Start Date between 10/02/CCYY and 11/01/CCYY to report with their Enrollment Start Date as the Effective Start Date in the extract. This serves to enter demographic information on new students as well as updating grade level data for any students who may have been promoted mid-year.

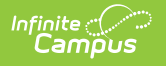

# **Report Logic**

There are three methods to generate the extract:

- Latest Values: Reports the active identity values for guardians, addresses, etc. for all students who have an active enrollment as of the reporting date when there is no Previous Submission Date is entered; when a Previous Submission Date is entered, multiple records for each new start date after the previous date up to the reporting date are reported.
- All Identities: Allows every instance of a student's Identity records to be included in the report. Multiple identities report as separate records for the student between the Previous Submitted Date and the entered Reporting Date. The student's Enrollment Start Date is used as the Effective Start Date.
- **Legacy Single Record:** Reports students who are actively enrolled on the reporting date. This is the most common method when generating this extract.

Only one record reports, no matter how many enrollments a student may have, unless the **Include All Identities** checkbox is marked. In that case, all instances of a student's identity are included in the report when the student is actively enrolled between the Previous Submission Date and the Reporting Date.

The Effective Start Date is used to populate field 4, Effective Start Date, in the report layout. This date can be before the Reporting Date. When a date is entered in this field, it populates every record in the submission. When the Effective Start Date is before the Start Date of the enrollment that is active on the Report Date, the Enrollment Start Date reports.

When a value is not entered in the Effective Start Date field, the Enrollment Start Date reports as the Effective Start Date.

The Effective End Date is used to populate field 5, Effective End Date, unless the student has exited since the reporting date. See the description of the Effective End Date in the Report Editor Table for the logic in that situation. This date does not usually need to be entered.

Students do not report when:

- They are not enrolled on the Reporting Date.
- Their enrollment record has a Service Type of N.
- Their enrollment record is marked as No Show or as State Exclude.
- The grade level of enrollment is marked as State Exclude.
- The calendar of enrollment is marked as State Exclude.

All enrollment-related data reports from the enrollment that is active on the Reporting Date.

#### **Address Logic Used in Student Enrollment File**

The student's residential address reports. When there is only one address for the student, this is the residential address. When the address is marked as mailing and there is another active

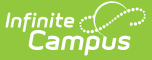

address that is not marked as mailing, the address not marked as mailing reports.

### **Operational Key**

SSID (Field 9)

#### **CAASPP Address Decision Table and Logic**

When the CAASPP Address checkbox is marked, only the primary household's mailing address reports when the student has both a primary and secondary household that both have mailing addresses. This applies to the following fields:

- Residential Address Line 2
- Residential City
- Residential State
- Residential Zip

When the Primary Address is NOT active at the time of generating this report (the address has an end date prior to the reporting date entered on the report editor, or the end date is prior to the effective date in the date range entered on the report editor), the Secondary Household Primary Address reports.

In addition:

- When the student has multiple addresses and none are marked as mailing, the most recent address reports.
- When the student has multiple addresses marked as mailing in one household, the most recent address reports.
- When the student has multiple addresses marked as mailing in multiple households, the most recent address from the household not marked as Secondary reports.
- When the student has multiple addresses marked as mailing in multiple households and neither is marked as secondary, the most recent address of all addresses in the households reports.

The following table defines what address reports when a student is in two households both with mailing addresses.

| Address<br>Scenario      | Primary<br>Household<br>Mailing<br>Address | Secondary<br>Household<br>Mailing<br>Address | No<br>Mailing<br>Address             | Multiple<br>Mailing<br>Addresses             | PO Box                                                  |
|--------------------------|--------------------------------------------|----------------------------------------------|--------------------------------------|----------------------------------------------|---------------------------------------------------------|
| One Primary<br>Household | Reports                                    | Does not<br>report                           | Reports<br>the<br>newest<br>address. | Reports the<br>newest<br>mailing<br>address. | When CAASPP<br>is not marked,<br>the PO Box<br>reports. |

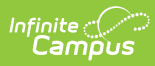

| Address<br>Scenario                                                                                        | Primary<br>Household<br>Mailing<br>Address | Secondary<br>Household<br>Mailing<br>Address | No<br>Mailing<br>Address                                                  | Multiple<br>Mailing<br>Addresses                                                  | PO Box                                                                                                    |
|----------------------------------------------------------------------------------------------------|--------------------------------------------|----------------------------------------------|---------------------------------------------------------------------------|-----------------------------------------------------------------------------------|----------------------------------------------------------------------------------------------------|
| One Primary<br>Household,<br>One<br>Secondary<br>Household                                                 | Reports                                    | Does not<br>report                           | Reports<br>the<br>newest<br>address<br>for the<br>primary<br>household.   | Reports the<br>newest<br>mailing<br>address for<br>the primary<br>household.      | When CAASPP<br>is not marked,<br>the PO Box<br>reports for the<br>primary<br>household.                                                     |
| One<br>Secondary<br>household,<br>One Primary<br>Household<br>with end date<br>within the<br>date range    | Does not report                            | Reports                                      | Reports<br>the<br>newest<br>address<br>for the<br>secondary<br>household. | Reports the<br>newest<br>mailing<br>address for<br>the<br>secondary<br>household. | When CAASPP<br>is not marked<br>and the PO Box<br>exists on the<br>secondary<br>household<br>without an end<br>date, the PO<br>Box reports. |
| One<br>Secondary<br>Household,<br>One Primary<br>Household<br>with an end<br>date BEFORE<br>the date range | Does not report                            | Reports                                      | Reports<br>the<br>newest<br>address<br>for the<br>secondary<br>household. | Reports the<br>newest<br>mailing<br>address for<br>the<br>secondary<br>household. | When CAASPP<br>is not marked<br>and the PO Box<br>exists on the<br>secondary<br>household<br>without an end<br>date, the PO<br>Box reports. |
| One<br>Secondary<br>Household,<br>One Primary<br>Household<br>with an end<br>date AFTER<br>the date range  | Reports                                    | Does not<br>report                           | Reports<br>the new<br>address<br>for the<br>primary<br>household.         | Reports the<br>newest<br>mailing<br>address for<br>the primary<br>household.      | When CAASPP<br>is not marked,<br>the PO Box<br>reports.                                                                                     |
| One<br>Household<br>with two<br>addresses,<br>one marked as<br>Primary                                     | Reports                                    | Does not<br>report                           | N/A                                                                       | N/A                                                                               | When CAASPP<br>is not marked,<br>the PO Box<br>reports.                                                                                     |

| Address<br>Scenario                                                     | Primary<br>Household<br>Mailing<br>Address                                                                                   | Secondary<br>Household<br>Mailing<br>Address | No<br>Mailing<br>Address | Multiple<br>Mailing<br>Addresses                                                                                                | PO Box                                                  |
|-------------------------------------------------------------------------|----------------------------------------------------------------------------------------------------|----------------------------------------------|--------------------------|----------------------------------------------------------------------------------------------------|---------------------------------------------------------|
| Two<br>Households<br>with multiple<br>addresses<br>marked as<br>mailing | Reports the<br>address with the<br>newest start<br>date that does<br>not have an end<br>date and is<br>marked as<br>mailing. | Does not<br>report                           | N/A                      | Reports the<br>address with<br>the newest<br>start date<br>that does not<br>have an end<br>date and is<br>marked as<br>mailing. | When CAASPP<br>is not marked,<br>the PO Box<br>reports. |

## **Non-Binary Gender Reporting**

Schools can assign students a gender of M: Male, F: Female or X: Non-binary. This is done on the Identities tool and/or the Demographics tool.

CALPADS Extracts use the Legal Gender field included in the Protected Identity Information to report student identity information.

To properly record a gender of X: Non-Binary, on the Identities tool:

- 1. Assign the **Gender of X: Non-Binary** in the standard identify fields.
- 2. Assign the **Protected Identity Information Legal Gender** field to either M: Male or F: Female.
- 3. Save the record when finished.

| Identity         | Current          | Effective Dat | e 💠 Birth Date    | District     |                    |  |
|------------------|------------------|---------------|-------------------|--------------|--------------------|--|
| Student , Luke W | Х                | 07/30/2007    | 06/10/2002        | Calav        | eras Unified       |  |
|                  |                  |               |                   |              |                    |  |
|                  |                  |               |                   |              |                    |  |
|                  |                  |               |                   |              |                    |  |
| Identity Infor   | mation           |               |                   |              |                    |  |
| PersonID         | 2318             |               |                   |              |                    |  |
| *Last Name       | *First Name      |               | Middle Name       | Suffix       |                    |  |
| Student          | Luke             | (             | Wesley            | •            |                    |  |
| *Gender          | *Birth Date (Age | e: 17)        | Soc Sec Number    |              |                    |  |
| X: Non-binary 🔻  | 06/10/2002       | ) כ           |                   | ]            | No Image Available |  |
| Protected        | Identity Info    | ormation      |                   |              |                    |  |
| Legal Last Name  | Legal First Nan  | ne l          | Legal Middle Name | Legal Suffix |                    |  |
| Student          | Luke             | (             |                   | •            |                    |  |
| Legal Gender     |                  |               |                   |              |                    |  |
| Female *         |                  |               |                   |              |                    |  |
|                  |                  |               |                   |              |                    |  |

# Validate SINF Data

Use the Data Validation Report to correct any student data prior to the submitting the CALPADS file to the state. Validation Groups and Validation Rules are provided by Infinite Campus for a specific CALPADS extract (listed below). These groups are used to return certain rules assigned to each group.

- CALPADS SSID Enrollment
- CALPADS Student
   Information

Infinite 🗠

- CALPADS Student
   Programs
- CALPADS Student English Language Acquisition
- CALPADS Student
   Discipline
  - Student Incident File
  - Student Incident Result File
  - Student Offense File

- CALPADS Staff Demographics
- CALPADS Staff Assignments
- CALPADS Course Section
- CALPADS Student Course Section
- CALPADS Work-Based Learning
- CALPADS Postsecondary Status Summary

Modifications to the Validation Rules and Validation Groups can be made if your district has purchased the Campus Analytics Suite; otherwise, they are read-only.

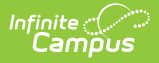

Users can select the **Missing or Incorrect Data** Validation Group, which returns any missing or incorrect data that is reported in the CALPADS Extract, like a missing enrollment exit reason or an incorrect date, for example.

Note that examples refer to CALPADS SENR.

| Campus                                                                                                    |                                                                                                    |        |  |  |  |  |  |
|----------------------------------------------------------------------------------------------------|----------------------------------------------------------------------------------------------------|--------|--|--|--|--|--|
| Data Validation Report 🏠                                                                                                    |                                                                                                    |        |  |  |  |  |  |
|                                                                                                    |                                                                                                    |        |  |  |  |  |  |
| Instructions                                                                                                    |                                                                                                    | -      |  |  |  |  |  |
| The Data Validation Report returns results from the Data Valida<br>Rule is used its Total population will be returned along with the<br>State Dataset via DIS. | The Data Validation Report returns results from the Data Validation Group selected. The Summary section includes the number of occurrences for each Data Validation Rule; if a Baseline Rule is used its Total population will be returned along with the Rate of the primary Rule compared against the Baseline Rule. State Owned Data Validation Groups can be run against the State Dataset via DIS. |        |  |  |  |  |  |
| Report Options                                                                                                    |                                                                                                    | -      |  |  |  |  |  |
| Data Validation Group *                                                                                                    |                                                                                                    |        |  |  |  |  |  |
| SENR - Missing/Incorrect 🔻                                                                                                    |                                                                                                    |        |  |  |  |  |  |
| Data Validation Group Description                                                                                                    |                                                                                                    |        |  |  |  |  |  |
| This group shows Missing/Incorrect Data in the SENR .                                                                                                    |                                                                                                    |        |  |  |  |  |  |
| Report Data Source                                                                                                    |                                                                                                    |        |  |  |  |  |  |
| State Dataset                                                                                                    |                                                                                                    |        |  |  |  |  |  |
|                                                                                                    |                                                                                                    |        |  |  |  |  |  |
| Output Options                                                                                                    |                                                                                                    | -      |  |  |  |  |  |
| Report Processing                                                                                                    | Format Type                                                                                                    |        |  |  |  |  |  |
| O Generate Now                                                                                                    | O HTML                                                                                                    |        |  |  |  |  |  |
| Submit to Batch Queue                                                                                                    | ⊖ csv                                                                                                    |        |  |  |  |  |  |
| Batch Queue List                                                                                                    |                                                                                                    | -      |  |  |  |  |  |
| Start Date End Date                                                                                                    |                                                                                                    |        |  |  |  |  |  |
| mo./day/yr.                                                                                                    |                                                                                                    |        |  |  |  |  |  |
| Report Title                                                                                                    | Queued Time                                                                                                    | Status |  |  |  |  |  |
|                                                                                                    | No recordo evolicido                                                                                                    |        |  |  |  |  |  |
|                                                                                                    | NO RECORDS AVAILABLE.                                                                                                    |        |  |  |  |  |  |
| Generate Reset                                                                                                    |                                                                                                    |        |  |  |  |  |  |
|                                                                                                    |                                                                                                    |        |  |  |  |  |  |
| Data Va                                                                                                    | alidation Papart Missing/Incorrect Dat                                                                                                    | 2      |  |  |  |  |  |

The report first lists a Summary of the issues found and the total number of occurrences.

| District:<br>Fime: Wed Sep 01 08:36:36 CDT 2021<br>Preview: Results limited to 100 records per Rule<br><b>Summary</b> | °.       | ENR - Missing/ | ncorrect Data | Infinite<br>Campus |
|----------------------------------------------------------------------------------------------------|----------|----------------|---------------|--------------------|
| Rule                                                                                                    | Severity | Occurrences    |               |                    |
| SENR0013 (via Stored Proc)                                                                                            | Warning  | 1              |               |                    |
| SENR0013 - Enrollment Start Date before Birth Date (via<br>Stored Proc)                                               | Warning  | 1              |               |                    |
| SENR0014 (via Stored Proc)                                                                                            | Warning  | 0              |               |                    |
| ENR0014 - Enrollment Start Date Greater than Current Date<br>lus 6 months (via Stored Proc)                           | Warning  | 0              |               |                    |
| ENR0015 (via Stored Proc)                                                                                             | Warning  | 1              |               |                    |
| ENR0015 - Missing Exit Date (via Stored Proc)                                                                         | Warning  | 1              |               |                    |
| ENR0018 (via Stored Proc)                                                                                             | Warning  | 1              |               |                    |
| ENR0018 - Invalid exit date for the submitted Exit Reason<br>via Stored Proc)                                         | Warning  | 1              |               |                    |
| SENR0019 (via Stored Proc)                                                                                            | Warning  | 1              |               |                    |
| SENR0019 - Enrollment Exit Date Greater than Current Date<br>olus 30 days (via Stored Proc)                           | Warning  | 1              |               |                    |
| SENR0020 (via Stored Proc)                                                                                            | Warning  | 819            |               |                    |

Then, click the Rule in the Summary column (for HTML format), or scroll through the report to see which students meet the criteria of the rule logic.

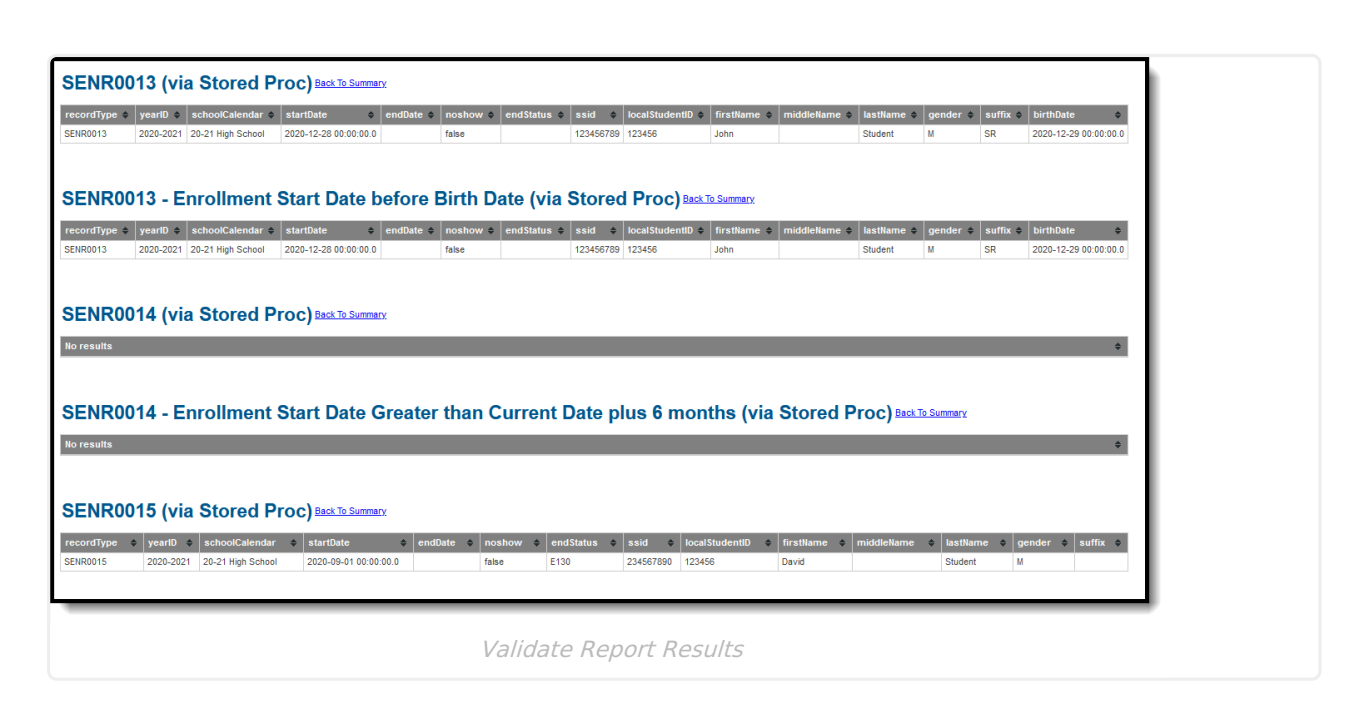

Refer to the tables below, which includes the rule, rule logic and location, for correcting the data.

### **Missing or Incorrect Data**

The Missing or Incorrect Data Report uses the following rules and logic (open the Click here to Expand section below to see each rule).

Click here to expand...

ampus

# **Report Editor**

| Field                          | Description                                                                                                    |
|--------------------------------|----------------------------------------------------------------------------------------------------|
| Extract<br>Method              | Indicates which values are included in the extract.                                                                                                    |
| Transaction<br>Type            | Indicates the type of transaction that occurs - Add/Update or Delete.                                                                                                    |
| Format                         | Determines how the report generates. Select State Format (Caret Delimited) when submitting records to the state. Other formats available for testing and review purposes are CSV and HTML. |
| Reporting<br>Date              | Indicates the date of the report. This field displays the current date and includes all students enrolled on this date unless a previous submission date is entered.                       |
| Previous<br>Submission<br>Date | Date the file was previously submitted. When entered, only students who have a data change since this date report, based on the record type.                                               |

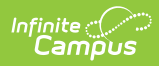

| Field                             | Description                                                                                                    |
|-----------------------------------|----------------------------------------------------------------------------------------------------|
| Effective Start<br>Date           | <ul> <li>A date entered in this field populates the Effective Start Date field on the extract. This field is normally left blank for ongoing submissions, which allows the appropriate start date (depending on the record type) to populate the extract field.</li> <li>This date CANNOT be earlier than the date entered in the Previous Submission Date field. When there is no date entered in the Previous Submission Date field, this date CANNOT be earlier than the start date of the school year.</li> <li>A date entered in this field is reported, unless the student's Enrollment Start Date is later than the Effective Start Date, in which case the Enrollment Start Date reports.</li> <li>The highest value of the Identity Start Date and the Enrollment Start Date reports.</li> <li>This field displays when the Extract Method is set to Legacy Single Record.</li> </ul> |
| Effective End<br>Date             | A date entered in this field populates the <b>Effective End Date</b> field in the extract. This field is normally left blank, which allows the appropriate End Date (depending on the Record Type) to populate the extract field when necessary.<br>This field displays when the Extract Method is set to <b>Legacy Single Record</b> .                                                                                                    |
| Include No<br>Show<br>Enrollments | When marked, enrollments marked as No Show are included in the report.<br>This field can be selected when the Extract Method is set to <b>Latest Values</b> .                                                                                                    |
| Include Ended<br>Enrollments      | When marked, enrollments that have an end date are included in the report.<br>This field can be selected when the Extract Method is set to <b>Latest Values</b> .                                                                                                    |
| Include Future<br>Enrollments     | When marked, enrollments that have a start date after the current date are included in the report. This field can be selected when the Extract Method is set to <b>Latest Values.</b>                                                                                                    |
| Ad hoc Filter                     | Select which students to include in the extract by choosing a filter that was created in the Filter Designer.                                                                                                    |
| Calendar<br>Selection             | Select the calendar of enrollment from which to pull student data. Calendars can be chosen by the active year, by the school name or by the year.                                                                                                    |
| Report<br>Generation<br>Options   | Choose the Generate Extract to display the results of the chosen items<br>immediately, or choose the Submit to Batch option to generate the report at<br>a specified time. This option is helpful when generating large amounts of<br>data.                                                                                                    |

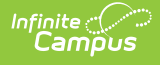

### **Generate the Extract**

- 1. Select the appropriate Extract Method from the dropdown list.
- 2. Select the **Transaction Type** from the dropdown list Add/Update or Delete.
- 3. Select the **Format** of the file.
- 4. Enter the **Reporting Date** in *mmddyy* format, or use the calendar icon to select a date.
- 5. Enter the **Previous Submission Date** in *mmddyy* format, or use the calendar icon to select a date.
- 6. When generating the Legacy Single Record Extract Method, enter the Effective Start Date for the report in *mmddyy* format, or use the calendar icon to select a date only when all records should have the same Effective Start Date.
- 7. When generating the **Legacy Single Record** Extract Method, enter the **Effective End Date** for the report in *mmddyy* format, or use the calendar icon to select a date only when all records should have the same Effective End Date. Ordinarily, a date should not be entered in this field.
- 8. When generating the **Latest Values** Extract Method, determine whether the following should also be marked:
  - Include No Show Enrollments
  - Include Ended Enrollments
  - Include Future Enrollments
- Use the Ad hoc Filter to select students already included in a filter. This is not required. When not chosen, all students who have the appropriate enrollment start or end status during the entered date range are included.
- 10. Select the **Calendars** to include in the file.
- Click the Generate Extract button. Or generate the extract at a specified time using the Submit to Batch button. The file displays in a new window in the selected format.

# **Student Information File Layout**

X indicates a required field.

| Elements                 | Description                                                                                                    | Location               |
|--------------------------|----------------------------------------------------------------------------------------------------|------------------------|
| Record Type<br>Code<br>X | <ul> <li>Type of data record being<br/>submitted as chosen on the<br/>Extract Editor. SINF is the<br/>default.</li> <li>Reports as <i>SINF.txt</i> for the<br/>State Format</li> <li>Reports as <i>SINF.csv</i> for<br/>the CSV Format</li> </ul> | Not dynamically stored |

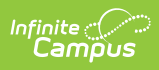

| Elements                     | Description                                                                                                    | Location                                                                                                    |
|------------------------------|----------------------------------------------------------------------------------------------------|----------------------------------------------------------------------------------------------------|
| Transaction Type<br>Code     | <ul> <li>Action the state should take with this record as chosen on the Extract Editor.</li> <li>Add/Update is the default.</li> <li>D = Delete</li> <li>R = Replace</li> <li>Blank or no transaction type = Add/Update</li> <li>Alphanumeric, 1 character</li> </ul>                                                                                                    | Not dynamically stored                                                                                                    |
| Local Record ID              | N/A                                                                                                    | N/A                                                                                                    |
| Effective Start<br>Date<br>X | <ul> <li>For All Identities and<br/>Legacy Single Record<br/>Methods</li> <li>When an Effective Start Date is<br/>entered in the editor, that date<br/>reports. <ul> <li>UNLESS the Enrollment<br/>Start Date from the<br/>enrollment active on the<br/>Reporting Date is later.<br/>Then the enrollment start<br/>date reports.</li> <li>OR UNLESS the LEP<br/>Identified Date or the LEP<br/>Program Exit Date OR, for<br/>students who have a<br/>Program Status of<br/>Pending, the Enrollment<br/>Start is after the Effective<br/>Start Date that is entered,<br/>the later date reports as<br/>the Effective Start Date.</li> </ul> </li> <li>When the Effective Start Date<br/>is not entered, the reported<br/>date is based on the Record<br/>Type code.</li> <li>The most recent Enrollment<br/>Start Date that is after the<br/>Previous Submission Date<br/>reports.</li> </ul> | Student Information > General ><br>Enrollments > Start Date<br>Enrollment.startDate<br>Student Information > Program<br>Participation > English Learners<br>(EL) > Identified Date or Program<br>Exit Date.<br>Iep.identifiedDate<br>Iep.programExitDate |

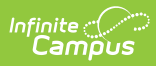

| Elements              | Date is entered to find new<br>Description<br>and updated records.                                                                                                    | Location                                                                        |
|-----------------------|----------------------------------------------------------------------------------------------------|---------------------------------------------------------------------------------|
|                       | <ul> <li>Each instance of a start date<br/>between the Previous</li> <li>Submission Date and the<br/>Reporting Date reports as<br/>follows: <ul> <li>Enrollment start dates -<br/>when Include Future</li> <li>Enrollment is marked,<br/>enrollments starting</li> <li>AFTER the Reporting Date<br/>are included</li> <li>Household start dates</li> <li>Relationship start dates<br/>(where the Guardian<br/>checkbox is marked)</li> <li>Address start dates</li> </ul> </li> <li>When the Previous Submission<br/>Date is not entered, the latest<br/>date from Enrollment Start<br/>Date, Household Start Date,<br/>and Relationship Start Date<br/>(where the Guardian checkbox<br/>is marked) or Address Start<br/>Date reports.</li> </ul> |                                                                                 |
| Effective End<br>Date | The month, day and year on<br>which the data within the<br>record stops being<br>effective/current.<br>For All Identities and<br>Legacy Single Record<br>Methods<br>When a value is entered in the<br>Effective End Date field on the<br>report editor, that date reports<br>UNLESS the student has a<br>future end date with an End<br>Status that is not blank, 440 or<br>E490 on the active enrollment<br>as of the Reporting Date. In<br>that case, the earlier of the                                                                                                    | Student Information > General ><br>Enrollments > End Date<br>Enrollment.endDate |

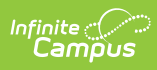

| Elements | two dates reports.<br>Description                                                                                                    | Location |
|----------|----------------------------------------------------------------------------------------------------|----------|
|          | When no value is entered, the field reports blank.                                                                                                    |          |
|          | For example: Student A has an<br>enrollment start of September<br>2, 2022 and an enrollment end<br>date of October 12, 2022.<br>Student B has an enrollment<br>start September 2, 2022 and<br>no enrollment end date .                                                       |          |
|          | When the extract is generated<br>with a Reporting Date of<br>October 7, 2022 and an<br>Effective End Date of June 10,<br>2023, Student A reports an<br>End Date of October 12, 2022<br>as the Effective End Date.<br>Student B reports an Effective<br>End as June 10, 2023. |          |
|          | For Latest Values Method<br>This field only reports when<br>the student has multiple new<br>and updated records.                                                                                                    |          |
|          | For example, when a student<br>starts enrollment on<br>September 1, then has a new<br>household membership on<br>October 2, an End Date of<br>October 1 reports for the first<br>record.                                                                                     |          |
|          | Date field, 8 characters<br>(CCYYMMDD)                                                                                                    |          |

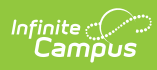

| Elements | Description                                                                                                    | Location                                                                                                    |
|----------|----------------------------------------------------------------------------------------------------|----------------------------------------------------------------------------------------------------|
| Elements | DescriptionA unique identifier for the<br>educational service institution<br>responsible for obtaining and<br>maintaining a student's<br>Statewide Student Identifier by<br>way of an enrollment record in<br>CALPADS.Reports the State District<br>Number for the Reporting<br>School.When the reporting calendar is<br>from a School assigned Type<br>15: Independently Reporting<br>Charter, the State School<br>Number reports (not the State<br>District Number).When the Interdistrict Transfer<br>field on the enrollment record<br>is 2: NCLB Public School<br>Choice - Program<br>Improvement, the District of | LocationSystem Administration ><br>Resources > District Information ><br>State District NumberDistrict.numberSystem Administration ><br>Resources > School > School<br>NumberSchool.numberSystem Administration ><br>Resources > School > TypeSchool.type |
|          | Improvement, the District of<br>Geographic Residence<br>regardless of the State District<br>Number.<br><i>Numeric, 7 digits</i>                                                                                                    |                                                                                                    |

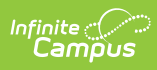

| Elements                 | Description                                                                                                    | Location                                                                                                    |
|--------------------------|----------------------------------------------------------------------------------------------------|----------------------------------------------------------------------------------------------------|
| School of<br>Attendance  | A unique identifier for the<br>school that delivers a majority<br>of educational instruction and<br>services and is where the<br>student attends. A District-<br>level school entity should use<br>the State District Number for<br>the State School Number.<br>The State School Number for<br>the reporting school in which<br>the student is enrolled as of<br>the Reporting Date reports.<br>When the CDS Number is<br>populated on the School<br>editor, that value reports.<br><i>Numeric, 7 digits</i>                                                                                                    | System Administration ><br>Resources > School > State School<br>Number<br>School.Number<br>System Administration ><br>Resources > School > CDS Number |
| Academic Year<br>ID<br>X | A unique identifier assigned to<br>a specific Academic Year. An<br>Academic Year is the period<br>during which school is in<br>regular session and provides a<br>required number of days of<br>instruction.<br>Reports the calendar start year<br>plus the calendar end year for<br>the reporting date unless the<br>Effective Start Date reports a<br>different academic year. Then,<br>the start year and end year<br>that contains the effective<br>start date reports.<br>For example, when the<br>Reporting Date is January 1,<br>2023 and the Effective Start<br>Date is June 1, 2022, the<br>academic year is 2022-2023.<br>Date field, 9 characters (CCYY-<br>CCYY) | System Administration > Calendar<br>> School Years > Start Year/End<br>Year<br>Calendar.schoolYear                                                    |

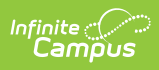

| Elements                     | Description                                                                                                    | Location                                                                                                    |
|------------------------------|----------------------------------------------------------------------------------------------------|----------------------------------------------------------------------------------------------------|
| SSID<br>X                    | The unique identifier for the<br>student assigned to or by the<br>first California district in which<br>the student is enrolled in<br>accordance with CDE<br>established standards. This<br>number follows the student<br>from school to school<br>throughout their K-12 career.<br><i>Alphanumeric, 10 characters</i>                                                  | Census > People > Demographics<br>> Person Identifiers > State ID<br>Person.stateID                                                                                                    |
| <b>Local Student ID</b><br>X | A unique identifier assigned to<br>the student by a local<br>educational agency. This may<br>not necessarily be the same as<br>the identifier assigned to the<br>student at the school level.<br><i>Alphanumeric, 15 characters</i>                                                                                                    | Census > People > Demographics<br>> Person Identifiers > Student<br>Number<br>Person.studentNumber                                                                                                    |
| Legal First Name<br>X        | Reports the student's legal<br>first name of the student when<br>that field is populated on the<br>Identities record.<br>When the Legal First Name<br>field is not populated,<br>information reports from the<br>First Name field on the<br>Demographics record.<br>This field may only include<br>alphabetic letters, numbers,<br>periods, hyphens and<br>apostrophes. | Census > People > Demographics<br>> Person Identifiers > First Name<br>Identity.firstName<br>Census > People > Identities ><br>Identity Information > Protected<br>Identity Information > Legal First<br>Name<br>Identity.legalFirstName |

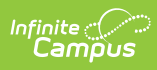

| Elements             | Description                                                                                                    | Location                                                                                                    |
|----------------------|----------------------------------------------------------------------------------------------------|----------------------------------------------------------------------------------------------------|
| Legal Middle<br>Name | Reports the legal middle name<br>of the student when the Legal<br>Middle Name field is populated<br>on the Identities record.<br>When the Legal Middle Name<br>field is not populated,<br>information reports from the<br>Middle Name field on the<br>Demographics record.<br>This field may only include<br>alphabetic letters, numbers,<br>periods, hyphens and<br>apostrophes.<br><i>Alphanumeric, 30 characters</i>                | Census > People > Demographics<br>> Person Identifiers > Middle Name<br>Identity.middleName<br>Census > People > Identities ><br>Identity Information > Protected<br>Identity Information > Legal Middle<br>Name<br>Identity.legalMiddleName |
| Legal Last Name<br>X | <ul> <li>Reports the legal last name of the student.</li> <li>When the Legal Last Name field is populated, information reports from that field.</li> <li>When the Legal Last Name field is not populated, information reports from the Last Name field on the Demographics record.</li> <li>This field may only include alphabetic letters, numbers, periods, hyphens and apostrophes.</li> <li>Alphanumeric, 50 characters</li> </ul> | Census > People > Demographics<br>> Person Identifiers > Last Name<br>Identity.lastName<br>Census > People > Identities ><br>Identity Information > Protected<br>Identity Information > Legal Last<br>Name<br>Identity.legalLastName         |
| Suffix               | Legal abbreviation following<br>person's name containing<br>information specific to that<br>person (i.e., Sr, Jr etc.).<br><i>Alphanumeric, 3 characters</i>                                                                                                    | Census > People > Demographics<br>> Person Identifiers > Suffix<br>Identity.suffix                                                                                                    |

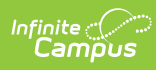

| Elements             | Description                                                                                                    | Location                                                                                                    |
|----------------------|----------------------------------------------------------------------------------------------------|----------------------------------------------------------------------------------------------------|
| Alias First Name     | Alternative first name given to<br>the student reported from a<br>previous identity.<br>When the Legal First Name<br>field is populated on the<br>earlier identity, information<br>reports from that field.<br>When the Alias First Name,<br>Alias Middle Name and Alias<br>Last Name is the same as the<br>Legal First Name, Legal Middle<br>Name, and Legal Last Name,<br>this field reports blank.<br>This field may only include<br>alphabetic letters, numbers,<br>periods, hyphens and<br>apostrophes.<br><i>Alphanumeric, 30 characters</i>                                                     | Census > People > Demographics<br>> Person Identifiers > First Name<br>Identity.firstName<br>Census > People > Identities ><br>Identity Information > Protected<br>Identity Information > Legal First<br>Name<br>Identity.legalFirstName     |
| Alias Middle<br>Name | <ul> <li>Alternative middle name given<br/>to the student reported from a<br/>previous identity.</li> <li>When the Legal middle Name<br/>field is populated on the<br/>earlier identity, information<br/>reports from that field.</li> <li>When the Alias First Name,<br/>Alias Middle Name and Alias<br/>Last Name is the same as the<br/>Legal First Name, Legal Middle<br/>Name, and Legal Last Name,<br/>this field reports blank.</li> <li>This field may only include<br/>alphabetic letters, numbers,<br/>periods, hyphens and<br/>apostrophes.</li> <li>Alphanumeric, 30 characters</li> </ul> | Census > People > Demographics<br>> Person Identifiers > Middle Name<br>Identity.middleName<br>Census > People > Identities ><br>Identity Information > Protected<br>Identity Information > Legal Middle<br>Name<br>Identity.legalMiddleName |

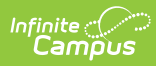

| Elements               | Description                                                                                                    | Location                                                                                                    |
|------------------------|----------------------------------------------------------------------------------------------------|----------------------------------------------------------------------------------------------------|
| Alias Last Name        | <ul> <li>Alternative last name given to the student reported from a previous identity.</li> <li>When the Legal Last Name field is populated on the earlier identity, information reports from that field.</li> <li>When the Alias First Name, Alias Middle Name and Alias Last Name is the same as the Legal First Name, Legal Middle Name, and Legal Last Name, this field reports blank.</li> <li>This field may only include alphabetic letters, numbers, periods, hyphens and apostrophes.</li> <li>Alphanumeric, 50 characters</li> </ul> | Census > People > Demographics<br>> Person Identifiers > Last Name<br>Identity.lastName<br>Census > People > Identities ><br>Identity Information > Protected<br>Identity Information > Legal Last<br>Name<br>Identity.legalLastName |
| <b>Birth Date</b><br>X | The month, day and year on<br>which a person was born.<br><i>Date field, 8 characters</i><br><i>(CCYYMMDD)</i>                                                                                                    | Census > People > Demographics<br>> Person Identifiers > Birth Date<br>Identity.birthDate                                                                                                    |
| <b>Gender</b><br>X     | Student's designated gender.<br>When the Legal Gender field is<br>populated, information reports<br>from that field.<br>See the Non-Binary Gender<br>Reporting section for<br>additional information.<br><i>Alphanumeric, 1 character (M</i><br><i>or F)</i>                                                                                                    | Census > People > Demographics<br>> Person Identifiers > Gender<br>Identity.gender<br>Census > People > Identities ><br>Identity Information > Protected<br>Identity Information > Legal<br>Gender<br>Identity.legalGender           |

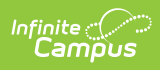

| Elements           | Description                                                                                                    | Location                                                                                           |
|--------------------|----------------------------------------------------------------------------------------------------|----------------------------------------------------------------------------------------------------|
| Birth City         | Formal name of the city or<br>town in which a person was<br>born.<br>This field may only include<br>alphabetic letters, numbers,<br>periods, hyphens and<br>apostrophes.<br><i>Alphanumeric, 30 characters</i>                                                                                                    | Census > People > Demographics<br>> Person Information > Birth City<br>Identity.birthCity          |
| Birth State        | The state/province where an<br>individual was born.<br>XX = country code (US, MX,<br>etc.)<br>YYY = state or province (CA,<br>OR, etc.)<br><i>Alphanumeric, 6 characters</i><br>(XX-YY or XX-YYY)                                                                                                    | Census > People > Demographics<br>> Person Information > Birth State<br>Identity.birthState        |
| Birth Country<br>X | A coded value representing<br>the country where an<br>individual was born.<br>Reports the default value on<br>the attribute when the student<br>does not have a value entered<br>or reports US when the student<br>does not have a value entered<br>AND there is no default value<br>on the attribute.<br><i>Alphanumeric, 2 characters</i><br><i>(XX-YY or XX-YYY)</i> | Census > People > Demographics<br>> Person Information > Birth<br>Country<br>Identity.birthCountry |

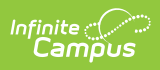

| Elements                       | Description                                                                                                    | Location                                                                                                    |
|--------------------------------|----------------------------------------------------------------------------------------------------|----------------------------------------------------------------------------------------------------|
| Hispanic<br>Ethnicity          | <ul> <li>An indication of whether a student identifies as having a Hispanic ethnicity.</li> <li>Reports a value of Y when <i>Is the individual Hispanic/Latino?</i> is set to Yes.</li> <li>Reports a value of N when <i>Is the individual Hispanic/Latino?</i> is set to No.</li> <li>Reports a blank value when <i>Is the individual Hispanic/Latino?</i> is not populated (null) OR the Race/Ethnicity Determination is 05 (Intentionally Blank).</li> <li>Alphanumeric, 1 character (Y/N/Blank)</li> </ul> | Census > Demographics > Person<br>Information > Is the individual<br>Hispanic/Latino?<br>Identity.hispanicEthnicity    |
| Missing Ethnicity<br>Indicator | <ul> <li>An indication of whether or not the student's Ethnicity has intentionally been left blank.</li> <li>Reports a value of Y when Is the Individual Hispanic/Latino is blank (null) or the Race/Ethnicity Determination is 05 (Intentionally Blank).</li> <li>Otherwise, reports a value of N.</li> </ul> Alphanumeric, 1 character (Y/N)                                                                                                    | Census > Demographics > Person<br>Information > Race/Ethnicity<br>Determination<br>Identity.raceEthnicityDetermination |
| Race Code 1                    | A coded value representing a person's Race Category. The first race selected for the student.                                                                                                    | Census > Demographics > Person<br>Information > Race checkbox<br>Identity.caRace                                       |

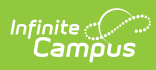

| Elements                  | Description                                                                                                    | Location                                                                         |
|---------------------------|----------------------------------------------------------------------------------------------------|----------------------------------------------------------------------------------|
| Race Code 2               | A coded value representing a person's Race Category. The second race selected for the student.                                                                                                    | Census > Demographics > Person<br>Information > Race checkbox<br>Identity.caRace |
| Race Code 3               | A coded value representing a person's Race Category. The third race selected for the student.                                                                                                    | Census > Demographics > Person<br>Information > Race checkbox<br>Identity.caRace |
| Race Code 4               | A coded value representing a person's Race Category. The fourth race selected for the student.                                                                                                    | Census > Demographics > Person<br>Information > Race checkbox<br>Identity.caRace |
| Race Code 5               | A coded value representing a person's Race Category. The fifth race selected for the student.                                                                                                    | Census > Demographics > Person<br>Information > Race checkbox<br>Identity.caRace |
| Race Missing<br>Indicator | An indication of whether or not<br>the student's Ethnicity has<br>intentionally been left blank.<br>Y reports when no race check<br>boxes are marked. Otherwise,<br>N reports.<br><i>Alphanumeric, 1 character</i><br>(Y/N) | Census > Demographics > Person<br>Information > Race checkbox<br>Identity.caRace |

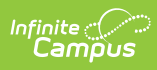

| Elements                           | Description                                                                                                    | Location                                                                                                    |
|------------------------------------|----------------------------------------------------------------------------------------------------|----------------------------------------------------------------------------------------------------|
| Residential<br>Address Line 1<br>X | The address where an<br>individual either receives mail<br>or resides. See the Address<br>Logic section for more<br>information.<br>An Address Number is not<br>required.<br><i>Alphanumeric, 60 characters</i>                                                                  | Census > Address > Address<br>Information > Number, Prefix,<br>Street, Tag, Direction, Apt<br>Address.Number<br>Address.Prefix<br>Address.Street<br>Address.Tag<br>Address.Direction<br>Address.Apt |
| Residential<br>Address Line 2      | Reports address overflow<br>reported in Residential<br>Address Line 1 field.<br>See the Address Logic section<br>for more information.<br><i>Alphanumeric, 60 characters</i>                                                                                                    | Census > Address > Address<br>Information > Number, Prefix,<br>Street, Tag, Direction, Apt<br>Address.Number<br>Address.Prefix<br>Address.Street<br>Address.Tag<br>Address.Direction<br>Address.Apt |
| Residential City<br>X              | The formal name of the city or<br>town where mail is sent or<br>received.<br>This field may only include<br>alphabetic letters, numbers,<br>periods, hyphens and<br>apostrophes.<br>See the Address Logic section<br>for more information.<br><i>Alphanumeric, 30 characters</i> | Census > Address > Address<br>Information > City<br>Address.City                                                                                                    |
| <b>Residential State</b><br>X      | A coded value representing<br>the abbreviation for a<br>State/Province in an address.<br>See the Address Logic section<br>for more information.<br><i>Alphanumeric, 4 characters</i><br><i>(US-XX)</i>                                                                           | Census > Address > Address<br>Information > State<br>Address.State                                                                                                    |

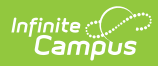

| Elements                             | Description                                                                                                    | Location                                                                                                    |
|--------------------------------------|----------------------------------------------------------------------------------------------------|----------------------------------------------------------------------------------------------------|
| Residential Zip<br>X                 | The ZIP code used for the<br>location where mail is sent or<br>received, inclusive of the four-<br>digit ZIP code extension.<br>See the Address Logic section<br>for more information.<br><i>Numeric, 10 digits (XXXXX or<br/>XXXX-XXXX)</i>                                                                                                    | Census > Address > Address<br>Information > Zip<br>Address.Zip                                                     |
| Initial US School<br>Enrollment Date | The date of the student's first<br>enrollment in a kindergarten<br>through 12th grade public or<br>private school in the US,<br>including its territories.This<br>field is required when the<br>student's Birth Country is not<br>US or PR or when the student's<br>English Proficiency is EL.<br><b>For All Identities and<br/>Legacy Single Record</b><br><b>Methods:</b><br>Reports the value in the First<br>US School Enroll Date when<br>populated.<br>Reports blank for PK students<br>even when a date exists in the<br>Date Entered US School field.<br>Otherwise, reports blank.<br><b>For Latest Values Method:</b><br>Reports the value in the First<br>US School Enroll Date when<br>populated.<br>Otherwise, reports blank. | Census > People > Demographics<br>> Person Information > Date<br>Entered US School<br>Identity.dateEnteredUSSchool |
| Enrolled less<br>than three years    | An indication of whether or not<br>a student has been enrolled in<br>a US school for less than three                                                                                                    | Census > People > Demographics<br>> EL enrolled less than 3 years                                                  |

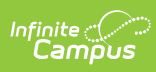

| Elements | cumulative years. A value of Y<br>Description<br>indicates the student has been | Location                                    |
|----------|---------------------------------------------------------------------------------|---------------------------------------------|
|          | enrolled for less than three                                                    |                                             |
|          | years; a value of N indicates                                                   |                                             |
|          | the student has been enrolled                                                   | Student Information > Program               |
|          | for more than three years.                                                      | Participation > Early Learning > Start Date |
|          | This field is required when the                                                 |                                             |
|          | student's Birth Country is not                                                  |                                             |
|          | US or PR.                                                                       |                                             |
|          | For All Identities and                                                          |                                             |
|          | Legacy Single Record                                                            |                                             |
|          | A value of Y reports when the                                                   |                                             |
|          | First US Enroll Date is less than                                               |                                             |
|          | three years before the                                                          |                                             |
|          | Reporting Date. This uses the                                                   |                                             |
|          | entire date, not just the year.                                                 |                                             |
|          | For example, when the                                                           |                                             |
|          | Reporting Date is March 1,                                                      |                                             |
|          | 2022, and student with a Date                                                   |                                             |
|          | Entered US School of March 2,                                                   |                                             |
|          | 2019 of later, a value of Y                                                     |                                             |
|          | reports.                                                                        |                                             |
|          | A value of Y reports when the                                                   |                                             |
|          | Schooling in US field is                                                        |                                             |
|          | marked, even when the First                                                     |                                             |
|          | US Enroll Date is greater than                                                  |                                             |
|          | three years before the                                                          |                                             |
|          | Reporting Date of the extract.                                                  |                                             |
|          | A value of Y reports when the                                                   |                                             |
|          | student's state grade level is                                                  |                                             |
|          | PK or TK.                                                                       |                                             |
|          | Otherwise, a value of N reports                                                 |                                             |
|          | when the First US Enroll Date                                                   |                                             |
|          | is greater than three years                                                     |                                             |
|          | before the Reporting Date of                                                    |                                             |
|          | the extract.                                                                    |                                             |
|          | For Latest Values Method:                                                       |                                             |
|          | A value of Y reports when the                                                   |                                             |
|          | First US Enroll Date is less than                                               |                                             |
|          | three years before the                                                          |                                             |
|          |                                                                                 |                                             |

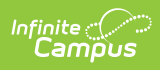

| Elements | Reporting Date. This uses the <b>Description</b> entire date, not just the year.                                                                                                    | Location |
|----------|----------------------------------------------------------------------------------------------------|----------|
|          | For example, when the<br>Reporting Date is March 1,<br>2022, and student with a Date<br>Entered US School of March 2,<br>2019 or later reports a value of<br>Y.                        |          |
|          | A value of Y reports when the<br>Schooling in US field is<br>marked, even when the First<br>US Enroll Date is greater than<br>three years before the<br>Reporting Date of the extract. |          |
|          | Otherwise, a value of N reports<br>when the First US Enroll Date<br>is greater than three years<br>before the Reporting Date of<br>the extract.                                        |          |
|          | A blank value reports when the<br>student does not have a First<br>US Enroll Date populated.                                                                                           |          |
|          | Alphanumeric, 1 character (Y<br>or N)                                                                                                    |          |

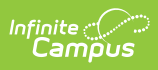

| Elements                              | Description                                                                                                    | Location                                                                                                    |
|---------------------------------------|----------------------------------------------------------------------------------------------------|----------------------------------------------------------------------------------------------------|
| Guardian<br>Highest<br>Education<br>X | <ul> <li>Reports the guardian's highest level of education.</li> <li>When the field is not populated for all guardians and the student, this field reports blank.</li> <li>When the field is not populated on the student's Demographics record, then the selection made on the guardian's demographics record is used.</li> <li>When the field is populated on both the student's Demographics record is used.</li> <li>When the field is populated on both the student's Demographics record, the lowest code between the two entries reports.</li> <li>When the field is populated for one guardian, but not the other, and the field is blank on the student's Demographics record, the value reported for the one guardian reports.</li> <li>When a guardian is marked as such as a nonhousehold relationship, that person's Parent Ed value factors into the calculation to determine the highest ED level.</li> </ul> | Census > People > Demographics<br>> Person Information > Education<br>Level (for parent)<br>Identity.educationlevel |

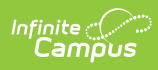

| Elements                 | Description                                                                                                    | Location                                                            |
|--------------------------|----------------------------------------------------------------------------------------------------|---------------------------------------------------------------------|
| Guardian 1 First<br>Name | <ul> <li>First name of the first parent/guardian contact listed for the student.</li> <li>This field may only include alphabetic letters, numbers, periods, hyphens and apostrophes.</li> <li>When a guardian's first name is longer than 30 characters, the name up to and including the 30th character prints. Any characters thereafter do not print.</li> <li>Alphanumeric, 30 characters</li> </ul> | Census > People > Relationships ><br>Guardian<br>Identity.firstName |
| Guardian 1 Last<br>Name  | The last name of the first<br>Parent/Guardian contact listed<br>for a student.<br>This field may only include<br>alphabetic letters, numbers,<br>periods, hyphens and<br>apostrophes.<br>When a guardian's last name<br>is longer than 50 characters,<br>the name up to and including<br>the 50th character prints. Any<br>characters thereafter do not<br>print.<br><i>Alphanumeric, 50 characters</i>  | Census > People > Relationships ><br>Guardian<br>Identity.lastName  |

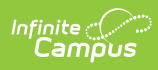

| Elements                 | Description                                                                                                    | Location                                                            |
|--------------------------|----------------------------------------------------------------------------------------------------|---------------------------------------------------------------------|
| Guardian 2 First<br>Name | <ul> <li>The first name of the second<br/>Parent/Guardian contact listed<br/>for a student.</li> <li>This field may only include<br/>alphabetic letters, numbers,<br/>periods, hyphens and<br/>apostrophes.</li> <li>When a guardian's first name<br/>is longer than 30 characters,<br/>the name up to and including<br/>the 30th character prints. Any<br/>characters thereafter do not<br/>print.</li> <li><i>Alphanumeric, 30 characters</i></li> </ul> | Census > People > Relationships ><br>Guardian<br>Identity.firstName |
| Guardian 2 Last<br>Name  | The first name of the second<br>Parent/Guardian contact listed<br>for a student.<br>This field may only include<br>alphabetic letters, numbers,<br>periods, hyphens and<br>apostrophes.<br>When a guardian's last name<br>is longer than 50 characters,<br>the name up to and including<br>the 50th character prints. Any<br>characters thereafter do not<br>print.<br><i>Alphanumeric, 50 characters</i>                                                  | Census > People > Relationships ><br>Guardian<br>Identity.lastName  |

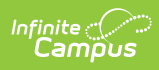

| Elements                           | Description                                                                                                    | Location                                                                                                    |
|------------------------------------|----------------------------------------------------------------------------------------------------|----------------------------------------------------------------------------------------------------|
| Student<br>Preferred First<br>Name | Reports the student's first<br>name from the Demographics<br>field when the Legal First<br>Name field is populated on the<br>Identities record.                             | Census > People > Demographics<br>> Person Identifiers > First Name<br>Identity.firstName                                                   |
|                                    | This only reports when both<br>the Legal First Name and Legal<br>Last Name fields are populated<br>on the Identities record.<br><i>Alphanumeric, 50 characters</i>          | Census > People > Identities ><br>Identity Information > Protected<br>Identity Information > Legal First<br>Name<br>Identity.legalFirstName |
| Student<br>Preferred Last<br>Name  | Reports the student's last<br>name from the Demographics<br>field when the Legal LastName<br>field is populated on the<br>Identities record.<br>This only reports when both | Census > People > Demographics<br>> Person Identifiers > Last Name<br>Identity.lastName                                                     |
|                                    | the Legal First Name and Legal<br>Last Name fields are populated<br>on the Identities record.<br><i>Alphanumeric, 50 characters</i>                                         | Identity Information > Protected<br>Identity Information > Legal Last<br>Name<br>Identity.legalLastName                                     |

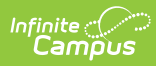

| Elements                | Description                                                                                                    | Location                                                                                                    |
|-------------------------|----------------------------------------------------------------------------------------------------|----------------------------------------------------------------------------------------------------|
| Mailing Address<br>1    | Reports the student's active<br>Number and Street information<br>from the Household that is<br>active on the entered<br>Reporting Date (a household<br>with a start date prior to the<br>reporting date or a household<br>with no start date is<br>considered active).<br>When the household has<br>multiple addresses marked as<br>Mailing, the address marked as<br>Secondary or PO Box reports.<br>When the primary household<br>has a single address, logic<br>looks for a secondary<br>household and reports the<br>address from that household.<br><i>Alphanumeric, 60 characters</i> | Census > Households > Addresses<br>> Household Location Editor ><br>Address<br>Address.number<br>Address.prefix<br>Address.street<br>Address.tag<br>Address.direction<br>Address.apt |
| Mailing Address<br>2    | Reports address overflow<br>reported in Residential<br>Address Line 1 field.<br>See the Report Logic section<br>for more information.<br><i>Alphanumeric, 60 characters</i>                                                                                                    | Census > Households > Addresses<br>> Household Location Editor ><br>Address<br>Address.number<br>Address.prefix<br>Address.street<br>Address.tag<br>Address.direction<br>Address.apt |
| Mailing Address<br>City | <ul> <li>The formal name of the city or town where mail is sent or received.</li> <li>This field may only include alphabetic letters, numbers, periods, hyphens and apostrophes.</li> <li>See the Report Logic section for more information.</li> <li>Alphanumeric, 30 characters</li> </ul>                                                                                                    | Census > Households > Addresses<br>> Household Location Editor ><br>Address<br>Address.city                                                                                          |

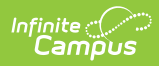

| Elements                 | Description                                                                                                    | Location                                                                                     |
|--------------------------|----------------------------------------------------------------------------------------------------|----------------------------------------------------------------------------------------------|
| Mailing Address<br>State | A coded value representing<br>the abbreviation for a<br>State/Province in an address.<br>See the Report Logic section<br>for more information.<br><i>Alphanumeric, 4 characters</i><br><i>(US-XX)</i>                                       | Census > Households > Addresses<br>> Household Location Editor ><br>Address<br>Address.state |
| Mailing Address<br>Zip   | The ZIP code used for the<br>location where mail is sent or<br>received, inclusive of the four-<br>digit ZIP code extension.<br>See the Report Logic section<br>for more information.<br><i>Numeric, 10 digits (XXXXX or<br/>XXXX-XXXX)</i> | Census > Households > Addresses<br>> Household Location Editor ><br>Address<br>Address.zip   |